## チーム対抗戦の申込フォーム(操作画面)を変更しました

「新規申込」「継続申込」の申込フォームと「登録選手の変更」の変更フォームを作成しました。 以下の手順をご覧いただき、該当する申込フォームを選択して、手続きを完了してください。

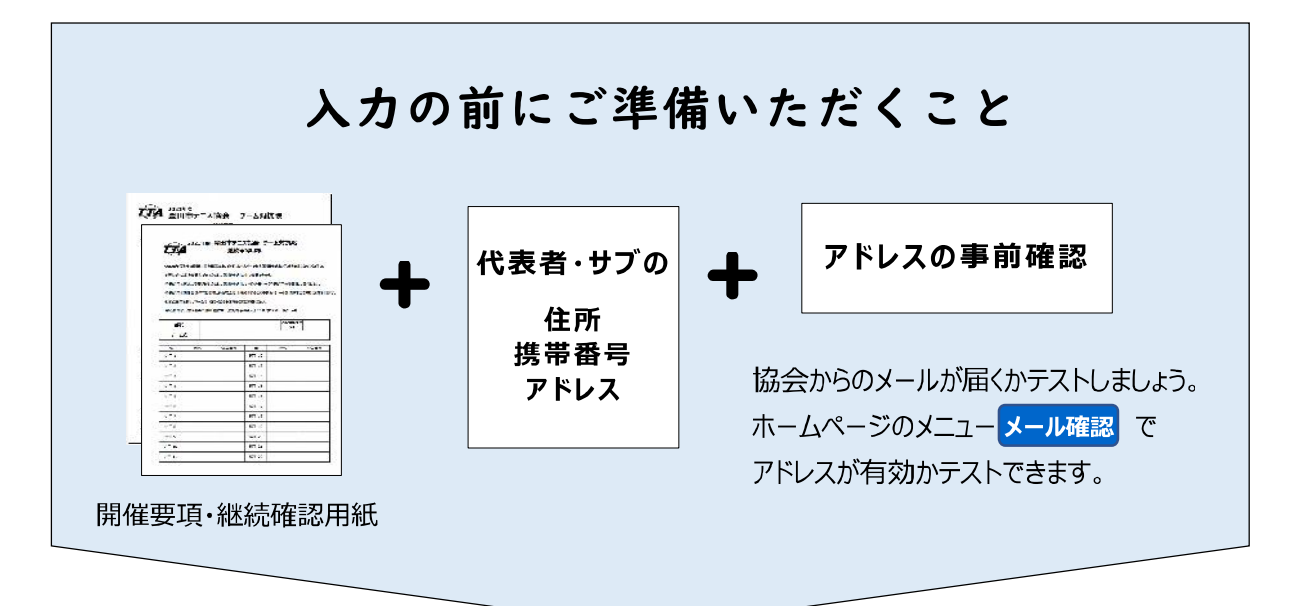

### 自動返信メールが届くか「メール確認」

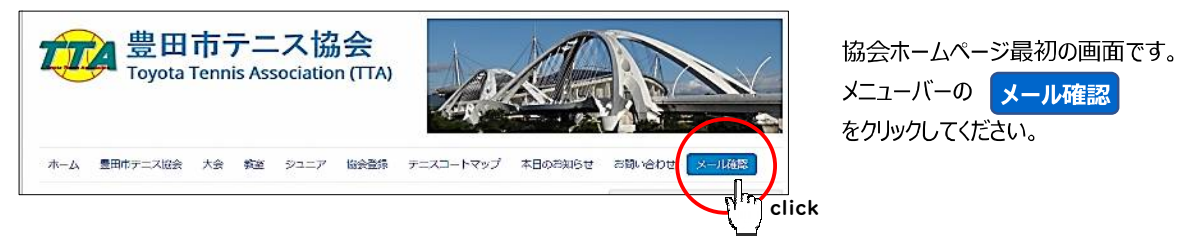

受信できない場合は、@toyota-ta.jp @gmail.com を受信するように 「受信許可設定」や「ブロック中のアドレス解除」などの設定変更をしてみましょう。

## 申込は大会ページの画面へ

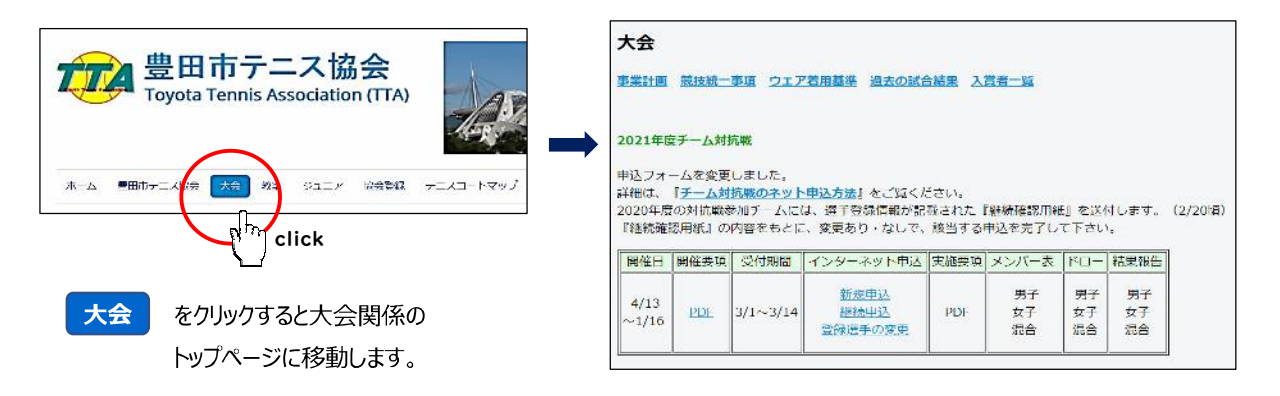

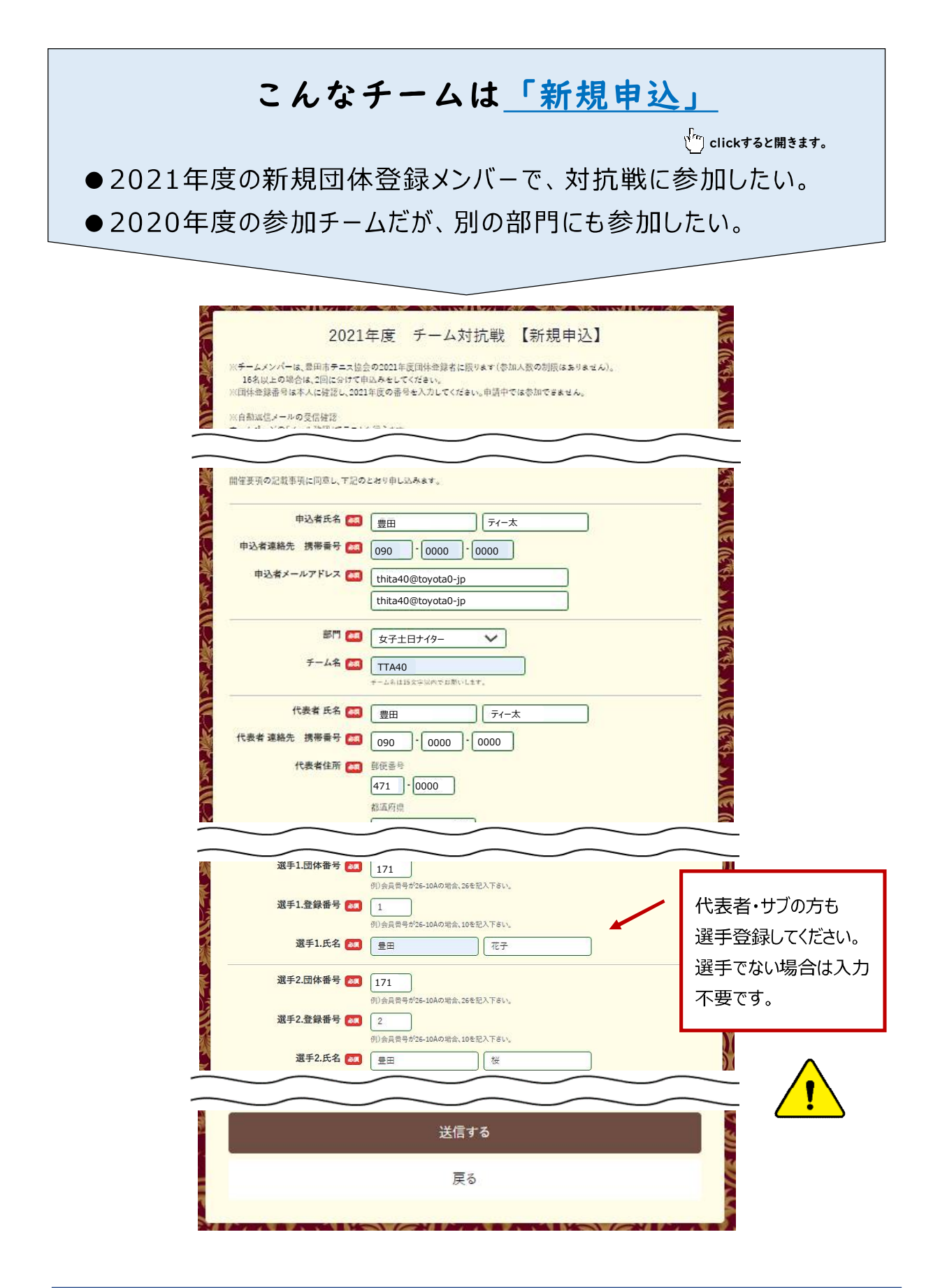

# 送信して新規の申込完了です

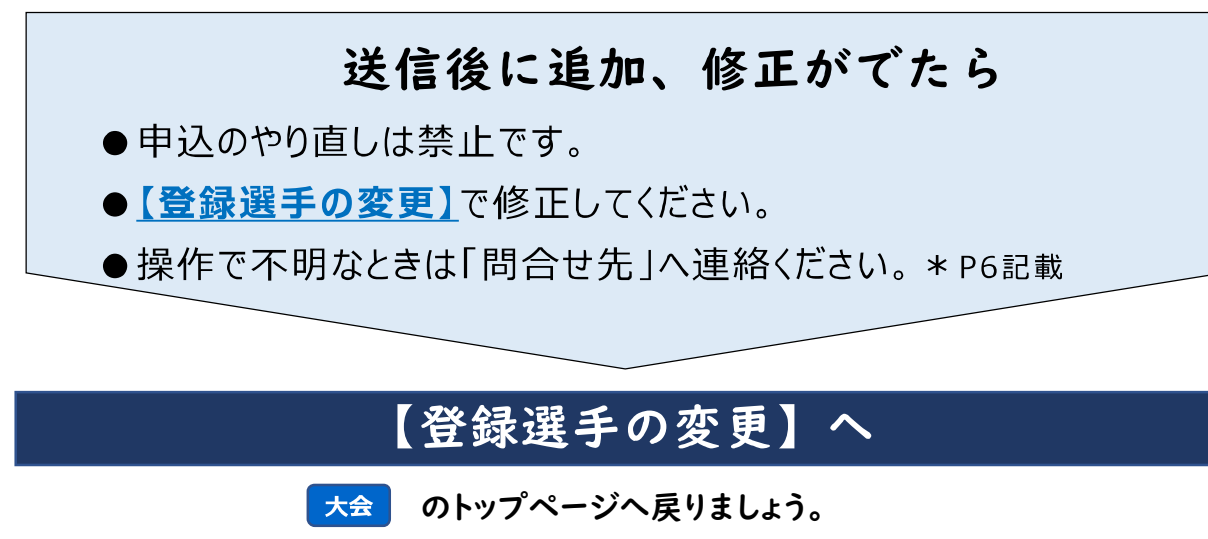

| 大会                                                                                                    |      |          |                         |      |                |                |                |  |  |  |  |
|----------------------------------------------------------------------------------------------------|------|----------|-------------------------|------|----------------|----------------|----------------|--|--|--|--|
| 事業計画                                                                                                    | 競技統一 | 事項 ウェア   | 7着用基準 過去の試合             | 結果 入 | 賞者一覧           |                |                |  |  |  |  |
| 2021年度チーム対抗戦<br>申込フォームを変更しました。<br>詳細は、『 <u>チーム対抗戦のネット申込方法</u> 』をご覧ください。<br>2020年度の対抗戦参加チームには、選手登録情報が記載された『継続確認用紙』を送付します。(2/20頃)<br>『継続確認用紙』の内容をもとに、変更あり・なしで、該当する申込を完了して下さい。 |      |          |                         |      |                |                |                |  |  |  |  |
| 開催日                                                                                                    | 開催要項 | 受付期間     | インターネット申込               | 実施要項 | メンバー表          | ドロー            | 結果報告           |  |  |  |  |
| 4/13<br>~1/16                                                                                                    | PDE  | 3/1~3/14 | 新規申込<br>継続申込<br>登録選手の変更 | PDF  | 男子<br>女子<br>混合 | 男子<br>女子<br>混合 | 男子<br>女子<br>混合 |  |  |  |  |

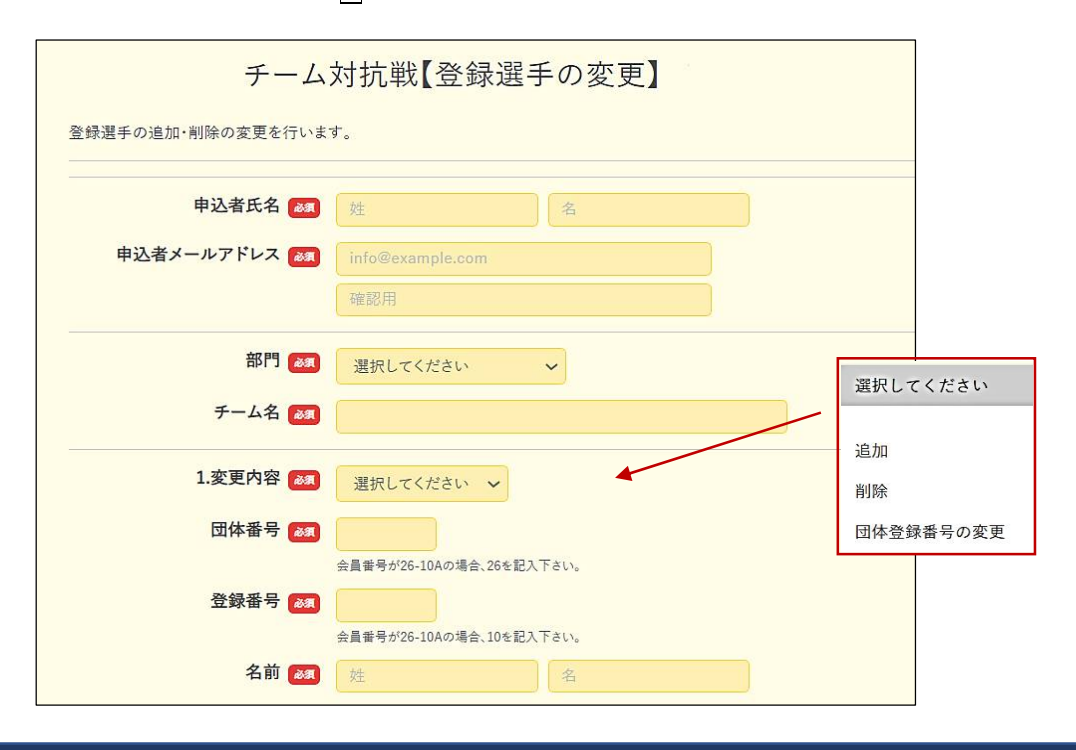

### 送信して変更完了です

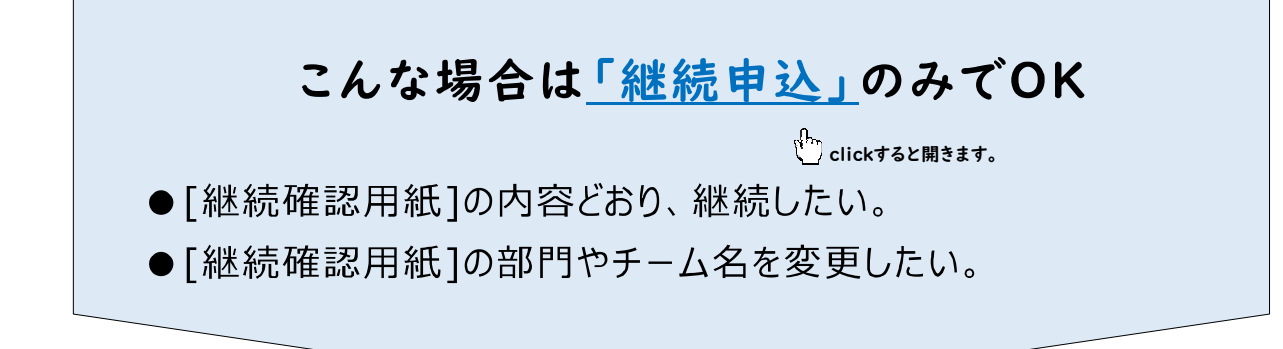

| 開催要項の記載 | 事項に同意し、下記の | とおり申し込みます。                                     |
|---------|------------|------------------------------------------------|
|         | 申込者氏名 💹    | 姓名                                             |
| 申込者連絡   | 先携带番号 题    | 090 - 0000 - 0000                              |
| 申込者>    | ールアドレス 🔝   | info@example.com                               |
|         |            | 確認用                                            |
|         | 部門 题       | 選択してください 🗸                                     |
|         | 部門変更 🜆     | 選択してください 🗸                                     |
|         | チーム名 👧     |                                                |
|         | チーム名変更 🐹   | 選択してください 🖌                                     |
|         | 代表者氏名 😹    | 姓名                                             |
| 代表者 連絡  | 先携带番号 🜆    | 090 - 0000 - 0000                              |
|         | 代表者住所 🜆    | 部便善号                                           |
|         |            | - 0000                                         |
|         |            |                                                |
| サブ代表者   | 連絡失 携带委号   | XE 74                                          |
|         | <b>8</b>   |                                                |
|         | 振込予定日 🌆    | 羅択してください ✔                                     |
|         | 振込人氏名 👧    | 姓                                              |
|         |            |                                                |
| 個人情報    | 取の取扱いへの同意  |                                                |
|         |            | 1曲へ1時転の収扱いを表示する<br>個人情報の取扱いについて同意の上、チェックしてください |

# 送信して継続の申込完了です

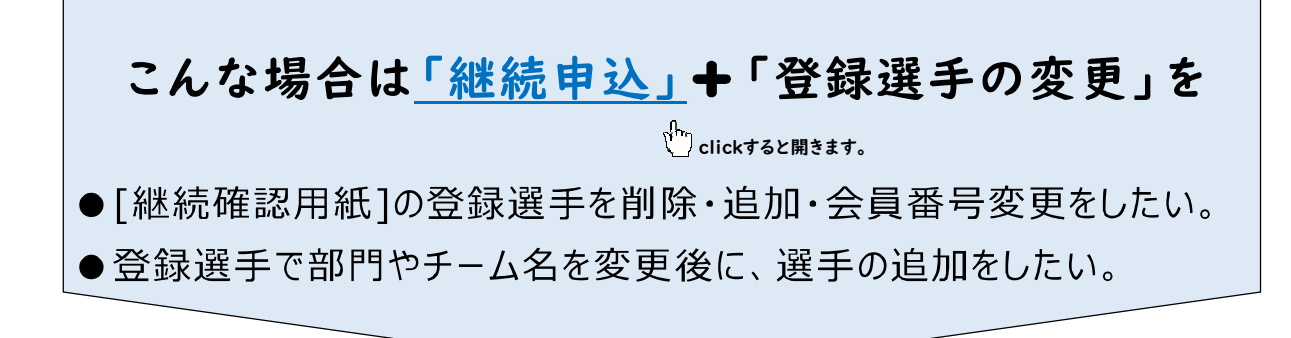

【登録選手の変更】は、継続申込完了後の画面「戻る」ボタンから

| 2021年度                                              | チーム対抗戦                                       | 【継続申込】                        |              |
|-----------------------------------------------------|----------------------------------------------|-------------------------------|--------------|
| お申込みありがとうございます<br>後ほど、申込み受付メールが届<br>後日、ホームページよりエントリ | 。<br>きますのでご確認ください。<br>リーリストをご確認ください。(随       | 時公開)                          |              |
| 申込み受付メールが届かない、<br>競技委員会 080-2628-2709<br>い。         | 、エントリーリストにチーム名が<br>または、tta.kyogi.iinkai@gm   | ない場合は、重複申込み<br>ail.comまでお問い合わ | はせず、<br>せくださ |
| 下記の『戻る』を選択すると、【登<br>必要が無い場合は、そのまま終                  | 登録選手の変更】へ移動します。<br>了してください。                  |                               |              |
|                                                     |                                              |                               |              |
|                                                     | $\frown$                                     |                               |              |
|                                                     | 戻る                                           |                               |              |
|                                                     |                                              | Ļ                             |              |
| チ                                                   | ーム対抗戦【登録選手                                   | の変更】                          |              |
| 登録選手の追加・削除・団体登録番号                                   | の変更を行います。                                    |                               |              |
| 申込者氏名                                               | 姓名                                           |                               |              |
| 申込者メールアドレス 👧                                        | info@example.com<br>自動返信メールの送り先となりますので、再度入力・ | をお願いいたします。                    |              |
| 部門。《周                                               | 選択してください                                     |                               |              |
| チーム名 🚜                                              |                                              |                               |              |
| 1.変更内容 😹                                            | 選択してください 🗸                                   |                               | 選択してください     |
| 団体番号 👧                                              |                                              |                               | 追加           |
| 答録番号 🦛                                              | 会員番号が26-10Aの場合、26を記入下さい。                     |                               | 削除           |
| T HINK T                                            | 会員番号が26-10Aの場合、10を記入下さい。                     |                               | 団体登録番号の変更    |
| 名前 😹                                                | 姓名                                           |                               |              |

送信して継続&登録選手の変更完了です

(※入金が確認できるまでは仮受付扱いです)

#### 申込後にやっていただくこと

#### ❶自動返信メールで内容を確認してください。

❷ホームページ掲載の「エントリーリスト」を確認してください。

チーム名がない場合は、下記の問合せ先へ連絡をお願いします。

●参加費は、期日の3/14までに振り込んでください。

「振込人氏名」に記述された方でお願いします。

❹正式受付メールを確認してください。

入金が確認でき次第、送信します。

#### <振込先>

\* ゆうちょ銀行から振込 ゆうちょ銀行 記号12140 番号67118661

\_ イ バ \* 他金融機関から振込 ゆうちょ銀行 店番218 店名二一八 普通預金 口座番号6711866

※豊田市テニス協会の口座は、大会用と登録用があります。 お間違えのないよう、大会関係の口座へ振込をお願いします。

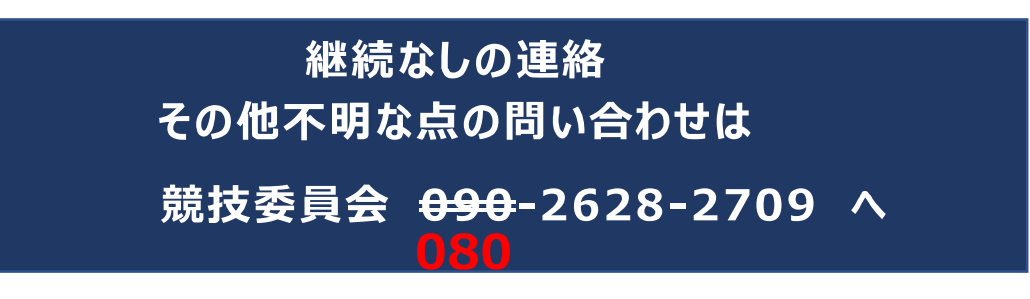

会員番号はこの様に割り振りされています。 昨年と同じ番号でない方もいますので 必ず、2021年の会員証で確認してください。

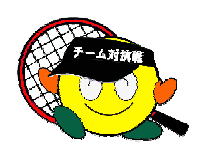

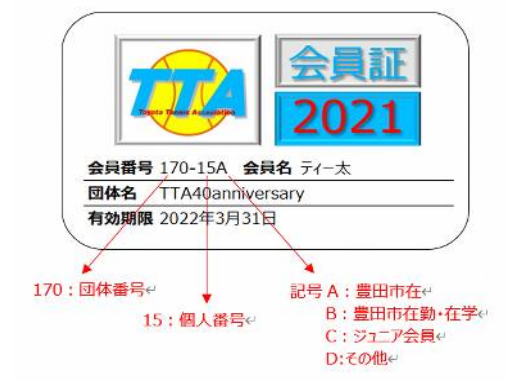